# САЙТ ФАР. МЕРОПРИЯТИЯ

Это база данных событий российского альпинизма, которые разделены по фильтрам:

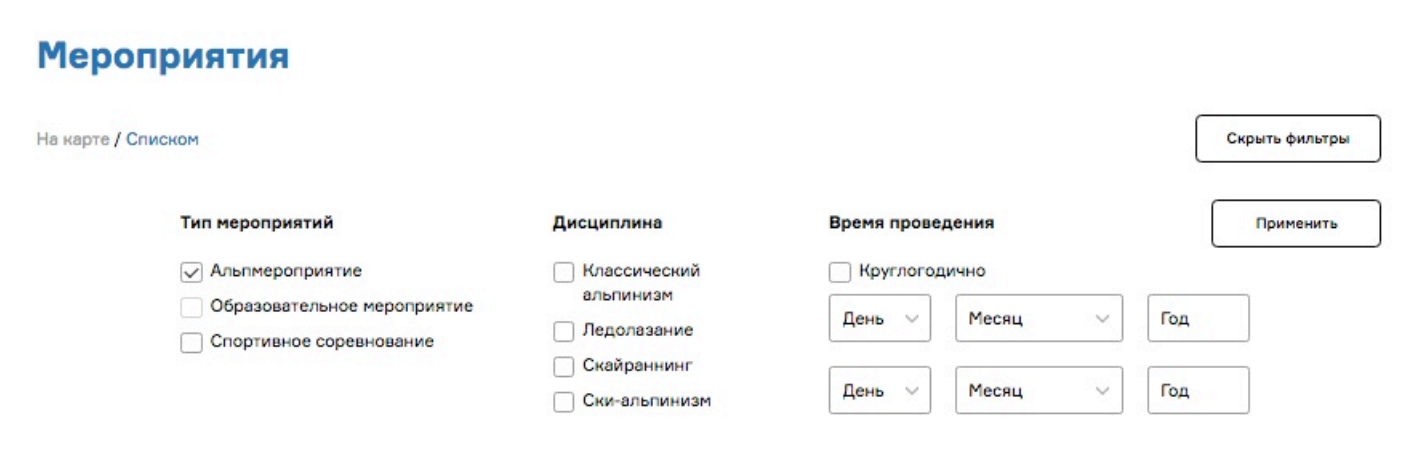

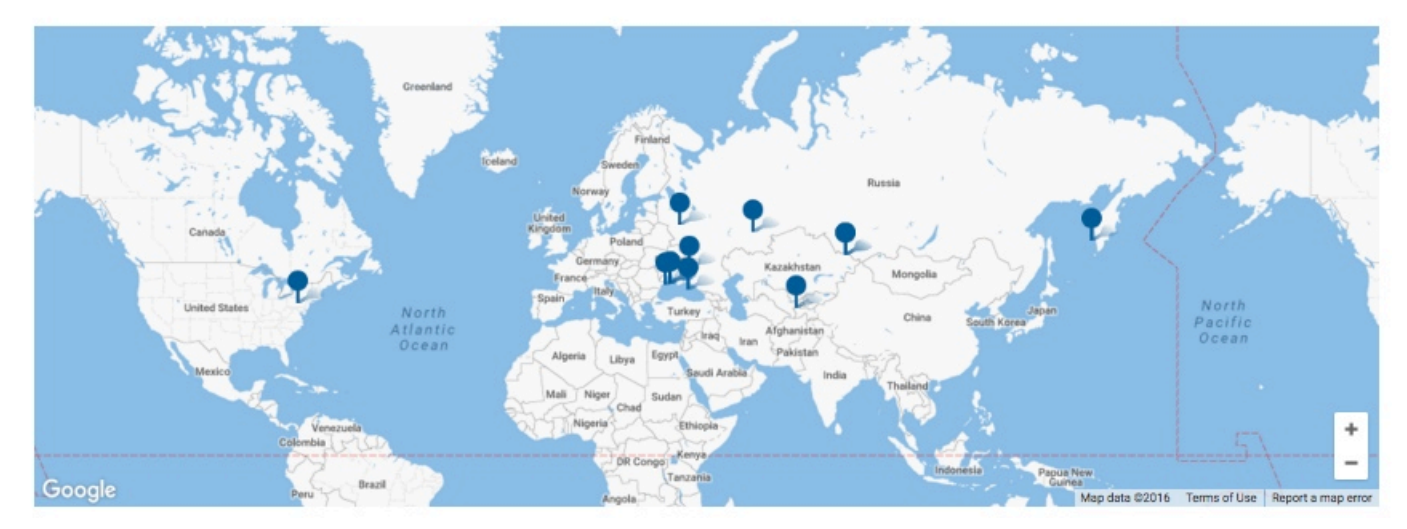

### ДОБАВИТЬ МЕРОПРИЯТИЕ

можно через общую страницу мероприятий <u>http://alpfederation.ru/events</u> или через свой личный кабинет - подраздел «мероприятия».

В настоящий момент вы можете внести на карту альпмероприятие (УТС) или соревнование.

ВНИМАНИЕ: если вы проводите «квалификационно-нормативные соревнования» (НП, СП, СС...) – надо выбирать форму «Альпмероприятие»!

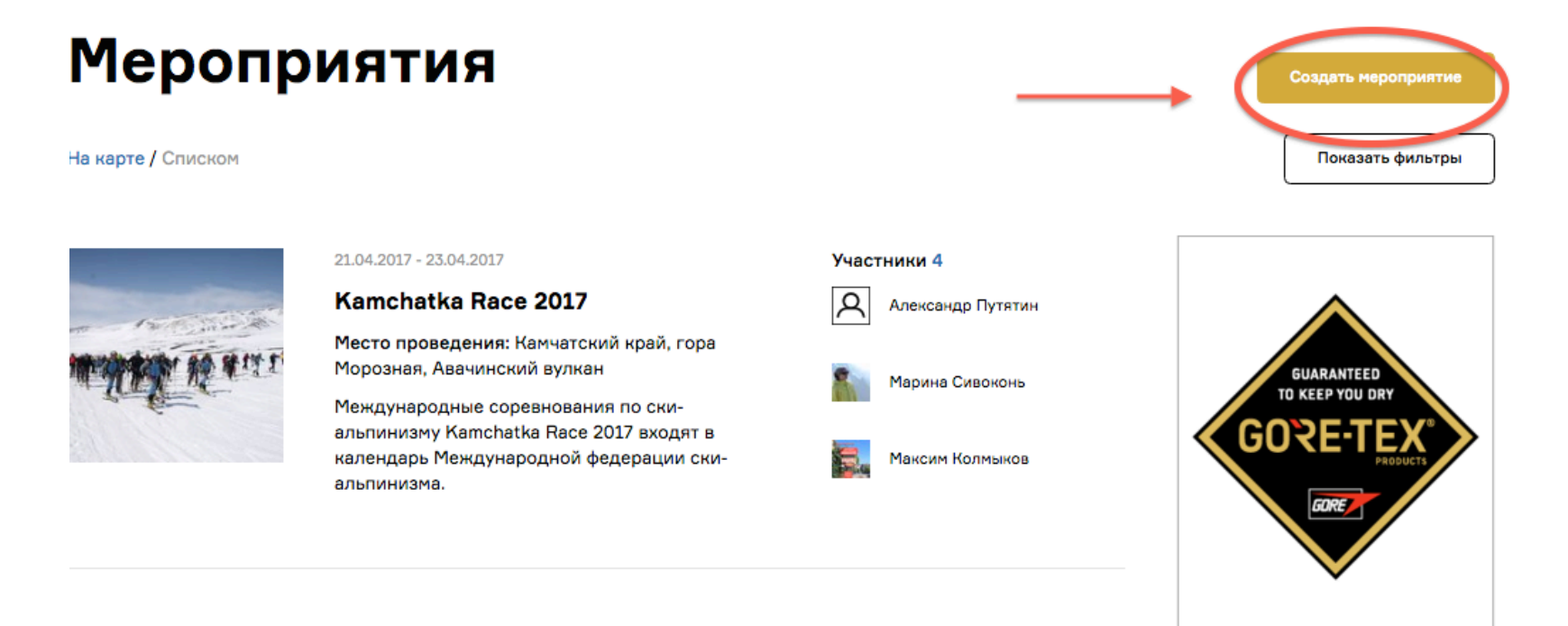

Contraction of the second

27.10.2016 - 06.11.2016

#### ЗАЯВКА НА МЕРОПРИЯТИЕ

это создание страницы события, которую вы сможете заполнять важной информацией.

ОРГАНИЗАТОРЫ, ИНСТРУКТОРЫ, СУДЬИ

заполняются с помощью автозаполнения — нужные люди выбираются из списка пользователей сайта.

# Проследите, чтобы альпинисты из числа организаторов мероприятий были в базе данных.

В строку «организатор» добавляется лицо, ответственное за организацию (директор)

ТОЛЬКО РУКОВОДИТЕЛЯМ И МОДЕРАТОРАМ СПОРТИВНЫХ КОМИССИЙ

выбирая региональную ФА, от лица которой создается мероприятие, начинайте поиск с ввода города: «Москва, Тюмень...»

#### Место проведения

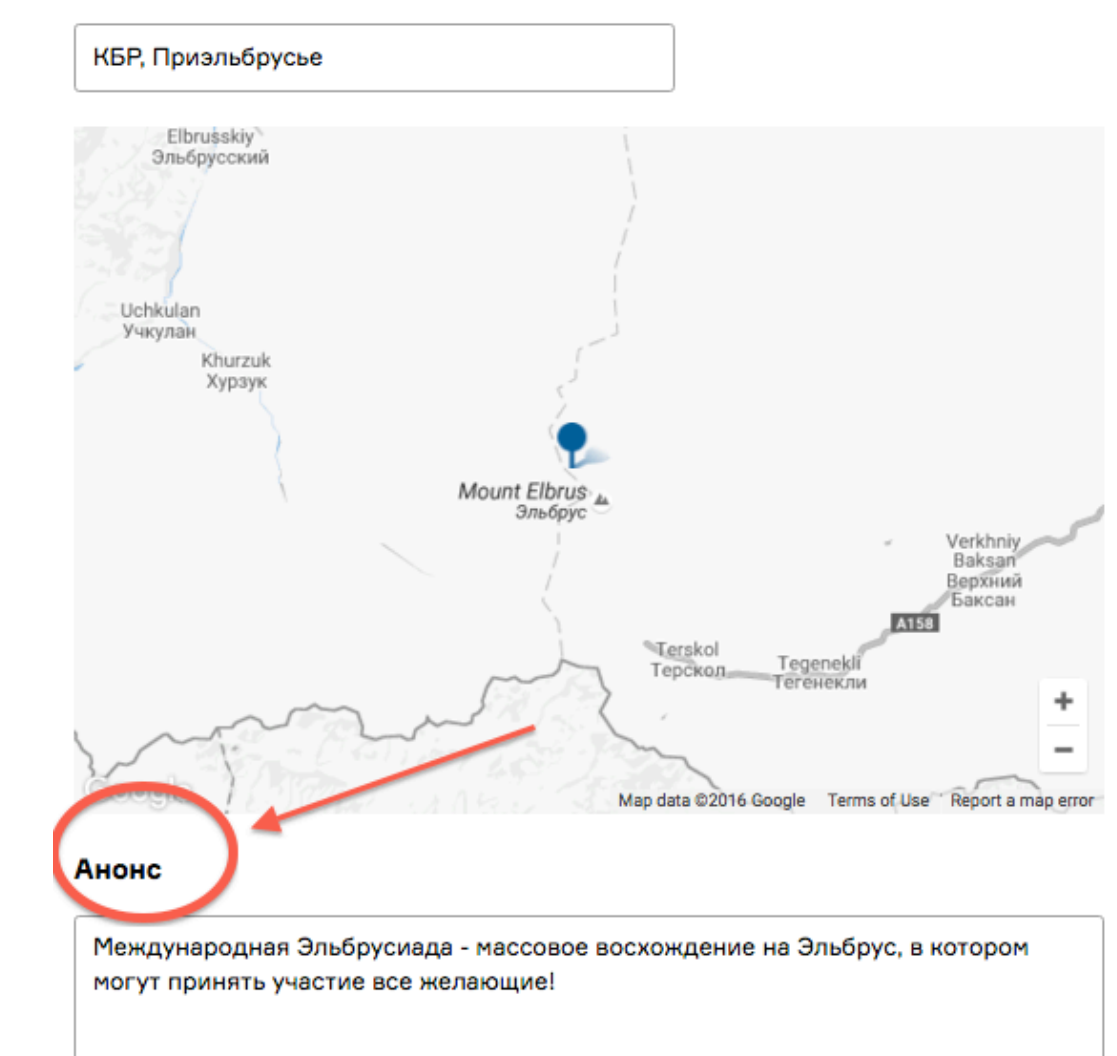

#### AHOHC

это текст, который будет отражен на общей странице мероприятий при просмотре в виде списка.

Текст должен быть коротким. Это основной посыл к будущим участникам мероприятия: о чем оно, на что важно обратить внимание.

#### ОПИСАНИЕ

это текст, который увидят в первую очередь при попадании на страницу мероприятия. Он может содержать короткую программу, основную информацию, ссылки на сайт и т.п...

#### Не стоит дублировать даты и место проведения, а также орг.состав.

#### Описание

| <>                                                                                                    | ¶                                                                                                    | в     | I    | ÷    | :=    | -    | Ē | Ē | <b>A</b> | 0 | GÐ | - | — |  |
|----------------------------------------------------------------------------------------------------|----------------------------------------------------------------------------------------------------|-------|------|------|-------|------|---|---|----------|---|----|---|---|--|
| Четырехдневный горный марафон Crimea X Run проходит вдоль южного берега<br>Крыма, через основные природные, исторические и архитектурные<br>достопримечательности полуострова. Спортсмены бегут по пересеченной<br>местности ~160 км с суммарным набором высоты около 8000 метров. |                                                                                                    |       |      |      |       |      |   |   |          |   |    |   |   |  |
| В ра<br>"Ма<br>квал                                                                                                    | В рамках соревнований состоится V этап Кубка России по скайраннингу в классе<br>"Марафон". К участию в этапе КР допускаются лица, имеющие спортивную<br>квалификацию не ниже 2-го разряда по альпинизму. |       |      |      |       |      |   |   |          |   |    |   |   |  |
| WWW                                                                                                    | www.crimeaxrun.com                                                                                                    |       |      |      |       |      |   |   |          |   |    |   |   |  |
| <u>Зая</u>                                                                                                    | вка н                                                                                                    | а уча | стие | в Ку | бке Р | осси | и |   |          |   |    |   |   |  |

#### ПАРТНЕРЫ

Vento

это выбор логотипов нужных партнеров. Пока это только партнеры ФАР. Добавляются по желанию.

Пришлите на имя Сивоконь логотипы своих партнеров и мы добавим их в БД, чтобы вам легче было их рекламировать.

| Партнеры                  |                                                                   |                                            |                                                                                                   |
|---------------------------|-------------------------------------------------------------------|--------------------------------------------|---------------------------------------------------------------------------------------------------|
| Министерство<br>спорта РФ | <ul> <li>Федерация</li> <li>альпинизма</li> <li>России</li> </ul> | Согласие<br>Высшая горная<br>школа         | <ul> <li>Ak-sai Travel</li> <li>Безенги</li> <li>GORE-TEX</li> </ul>                              |
| PETZL                     | АльпИндустрия                                                     | Евро-Азиатская<br>ассоциация<br>альпинизма | <ul> <li>журнал "Горы"</li> <li>RedFox</li> <li>Ассоциация<br/>горных гидов<br/>России</li> </ul> |

## ПРИКРЕПИТЬ ФАЙЛ

сюда вы загружаете все необходимые официальные документы или описания в виде файлов, которые будут размещены на странице мероприятия для скачивания. **Файлы не должны превышать размер 5 мб.** 

#### ФОНОВОЕ ИЗОБРАЖЕНИЕ

Фотография должна быть не меньше 2000 пикселей по горизонтали и не должна превышать размер 5 мб.

| Прикрепить файл              |  |  |  |  |  |  |
|------------------------------|--|--|--|--|--|--|
| 🗏 регламент_кр_07.09.pdf   🗙 |  |  |  |  |  |  |
| Загрузить файл               |  |  |  |  |  |  |
| Фоновое изображение          |  |  |  |  |  |  |
| 🗏 57dbf54e44f5e.jpg   🗙      |  |  |  |  |  |  |
| Загрузить фото               |  |  |  |  |  |  |

#### СТРАНИЦА МЕРОПРИЯТИЯ

появляется в открытом доступе после проверки модератором. У каждого мероприятия есть свои разделы: Новости, Участники, Галерея

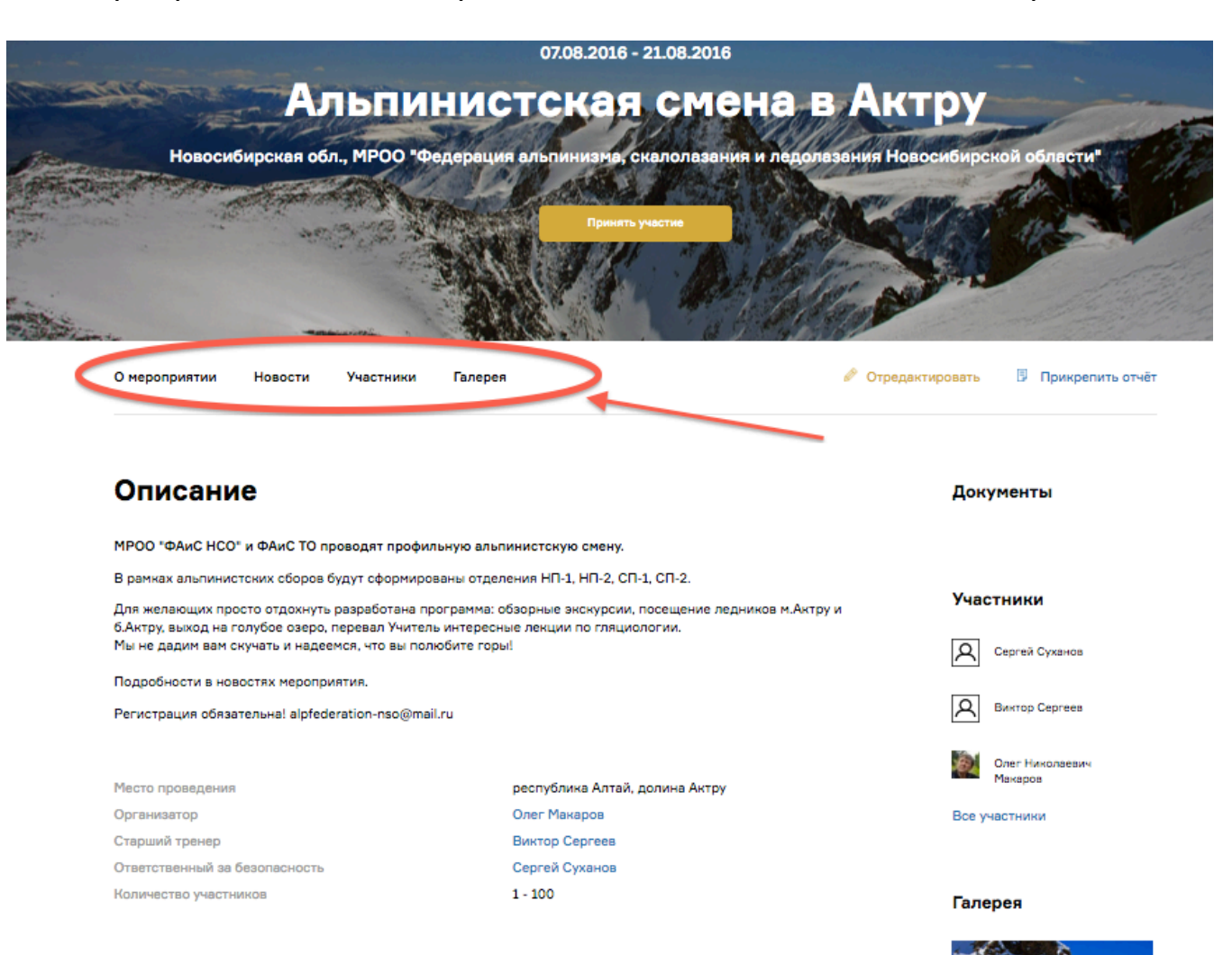

#### СОЗДАНИЕ НОВОСТИ

#### через раздел «Новости» мероприятия

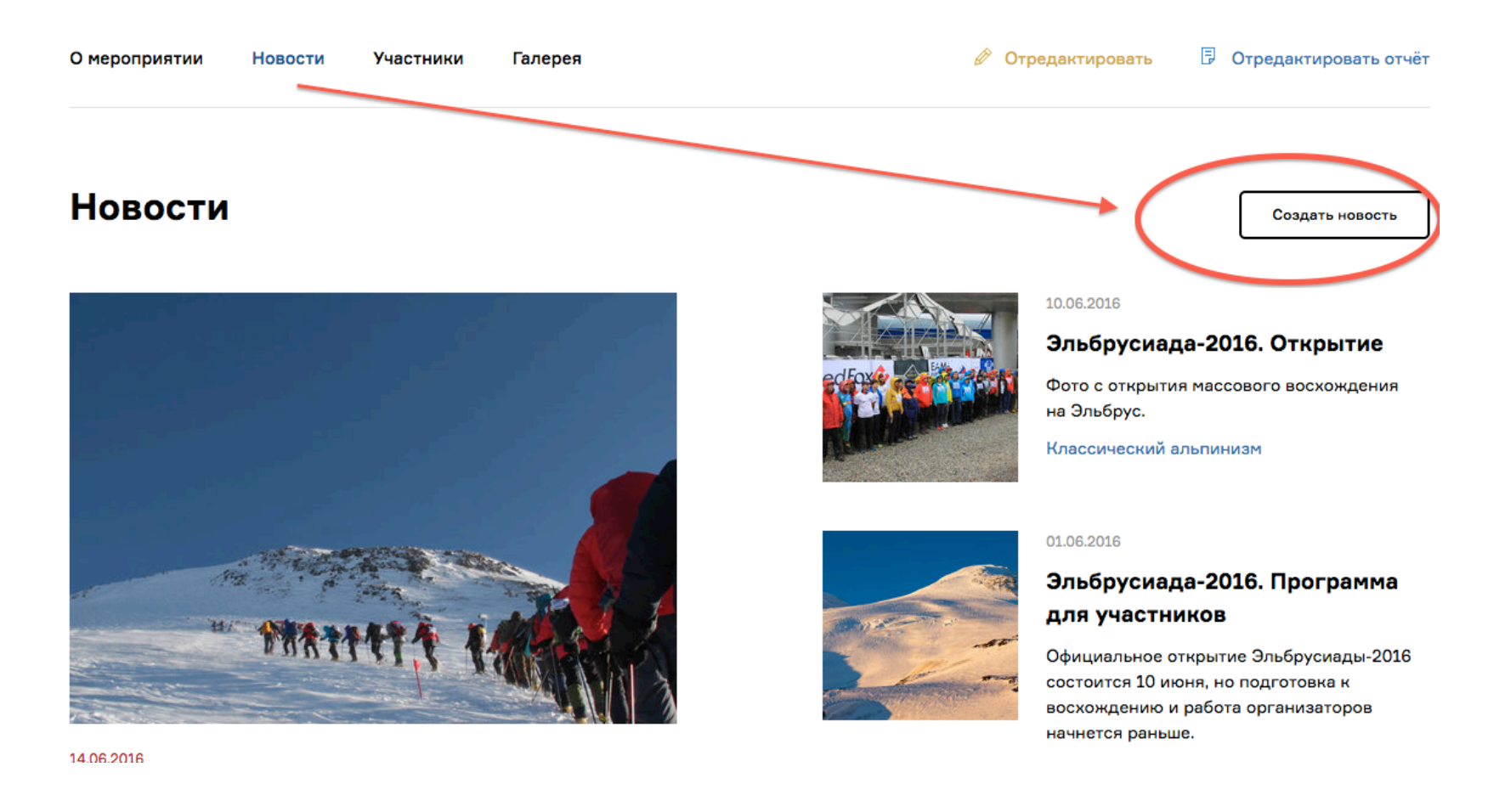

#### ДОБАВЛЕНИЕ ФОТО В ГАЛЕРЕЮ

#### к каждому фото можно добавить описания

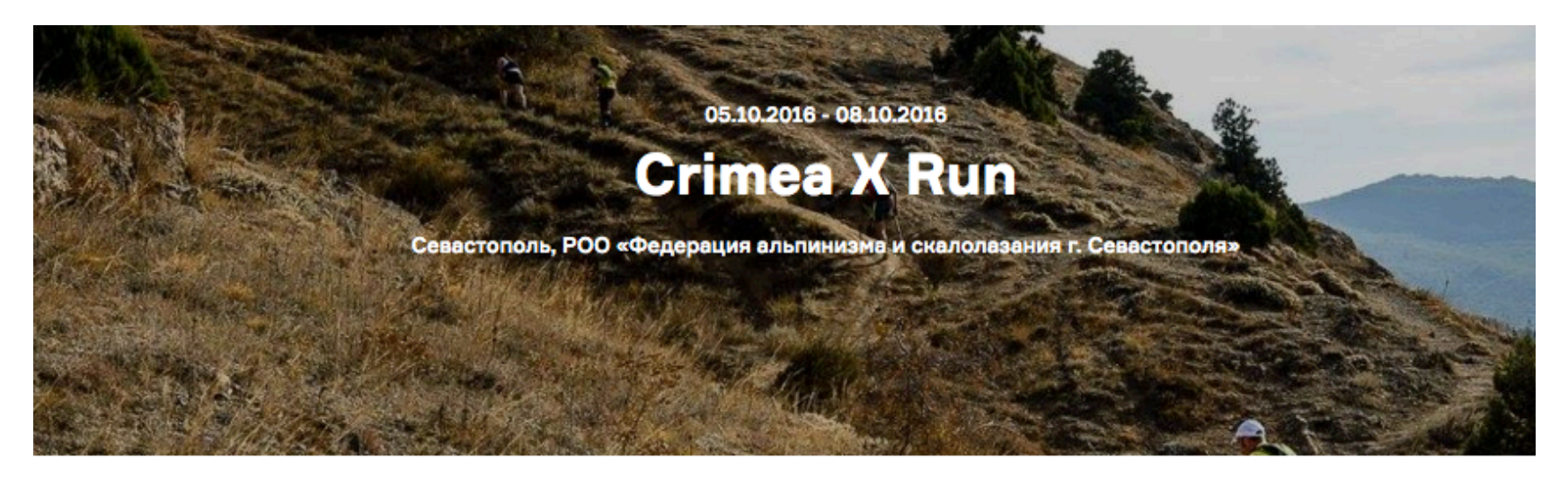

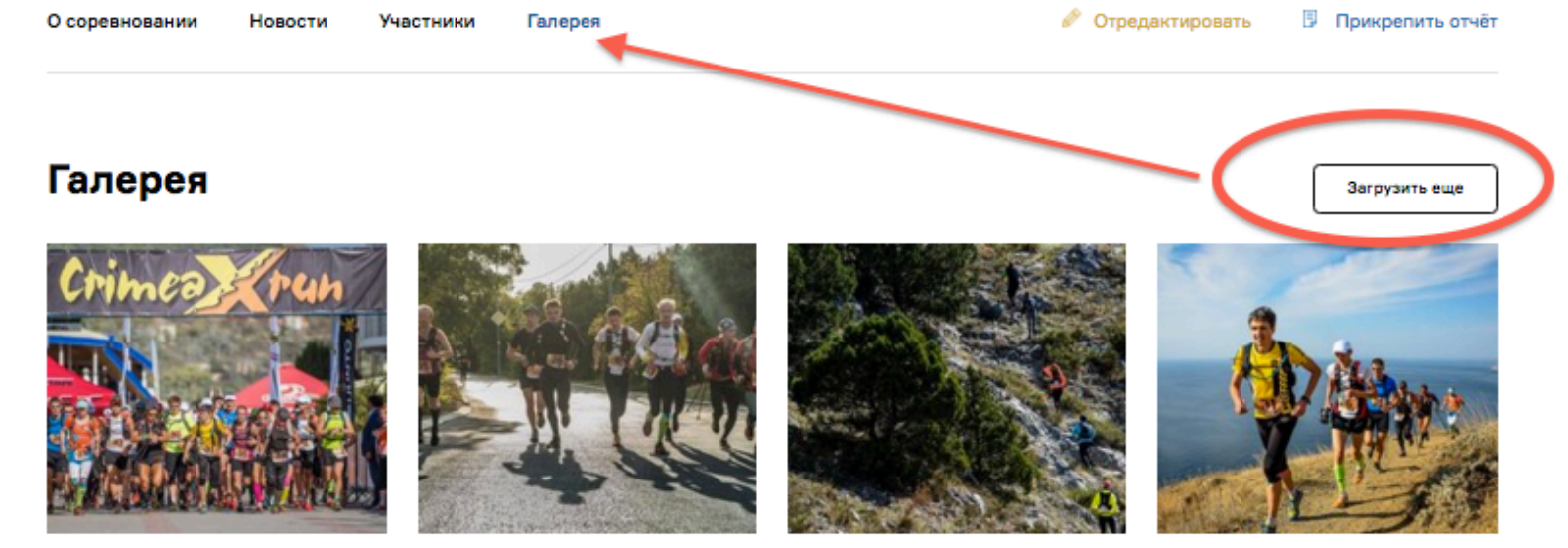

#### ПРИГЛАШЕНИЕ УЧАСТНИКОВ

вы можете использовать фильтры или выбрать людей поименно из числа пользователей сайта. После выбора нужных людей и нажатия кнопки «пригласить», приглашение будет отправлено им на почту.

Вы также можете пригласить участников не из числа пользователей сайта, заполнив форму: электронный адрес, имя, фамилия.

Свернуть поиск

| Участники м                   | ероприятия                       |                             |                                              |
|-------------------------------|----------------------------------|-----------------------------|----------------------------------------------|
| Поиск участников              |                                  |                             |                                              |
| Москва                        | ×                                |                             |                                              |
| Федерация/Клуб                |                                  |                             |                                              |
| ✓ Члены ФАР                   |                                  |                             |                                              |
| Имя, фамилия, отчество        |                                  |                             |                                              |
| Показать                      |                                  |                             |                                              |
| Найдено 🗌 Выбр                | рать всех                        |                             |                                              |
| Игорь Белозеров<br>Пригласить | Вячеслав Шапозалов<br>Пригласить | Павел Грибков<br>Пригласить | Еагения Курочкина<br>Пригласить              |
| Евгений Мазин<br>Пригласить   | Дмитрий Виноградов<br>Пригласить | Иван Кирдяшев<br>Пригласить | Антон Сергеевич<br>Кулаковский<br>Пригласить |

### ЗАПОЛНЕНИЕ ОТЧЕТА

это обязательная процедура. Его важно заполнить в течение месяца после окончания мероприятия.

В Альпмероприятиях поименно добавляются все инструкторы.

В соревнованиях – судьи.

#### Организаторы мероприятия

Москва, РСОО "Федерация альпинизма и скалолазания города г. Москвы"

| Организатор         | Елена Валентиновна Кузнецова |         |
|---------------------|------------------------------|---------|
| Старший тренер      | Елена Валентиновна Кузнецова |         |
| ОБ                  | Денис Михайлович Киселёв     |         |
| Инструкторы         |                              |         |
|                     | Добавить инструктора         | Удалить |
| Инструкторы-стажеры | Добавить инструктора-стажера |         |

#### Количество участников

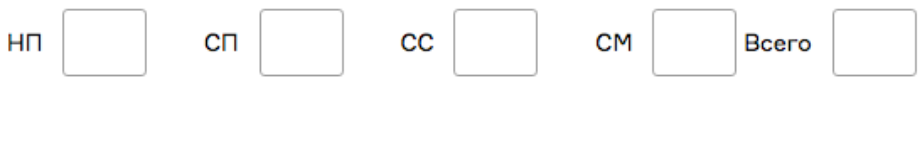

Прикрепить файл

### СОВЕРШЕННЫЕ ВОСХОЖДЕНИЯ

привязываются к БД гор и маршрутов через автозаполнение данных.

# УЧАСТНИКИ ВОСХОЖДЕНИЙ

добавляются поименно через автозаполнение.

#### ВНИМАНИЕ:

если участника нет в БД альпинистов, вы вносите его имя/ фамилию и уникальный электронный адрес!

После нажатия кнопки «сохранить» альпинист попадает в БД, о чем получает уведомление по электронной почте.

| День 🗸 Месяц 🗸 Год                             |        |                                                                                    |
|------------------------------------------------|--------|------------------------------------------------------------------------------------|
| Введите вершину                                |        |                                                                                    |
| Маршрут                                        | ~      | Если пройденного маршрут<br>в базе, оставьте заявку на<br>добавление нового маршру |
| Добавить новый маршрут                         |        | перейдя по ссылке.                                                                 |
|                                                |        |                                                                                    |
| Способ восхождения                             | ~      |                                                                                    |
| Способ восхождения                             | ~      |                                                                                    |
| Способ восхождения<br>Руководитель             | ~      |                                                                                    |
| Способ восхождения<br>Руководитель<br>Участник | ×<br>× | Ур                                                                                 |

#### Призеры мужчины

| Гонка                    |  |
|--------------------------|--|
| 1 место                  |  |
| Евгений Сергеевич Марков |  |
| Добавить призера         |  |
| 2 место                  |  |
| Юрий Штанков             |  |
| Добавить призера         |  |
| 3 место                  |  |
| Дмитрий Митяев           |  |
| Добавить призера         |  |
|                          |  |
| Призеры женщины          |  |
| Гонка                    |  |

### ОТЧЕТ О СОРЕВНОВАНИЯХ

В нем нет восхождений, но есть список призеров, имена которых подгружаются из БД альпинистов.

Напомните спортсменам зарегистрироваться на сайте

# ПРИКРЕПИТЬ ФАЙЛ В ОТЧЕТ

вы можете добавить итоговые протоколы и другую информацию по итогам мероприятия в отчет.

#### КНОПКА "СОХРАНИТЬ" ОТЧЕТ

поможет вам сохранить заполненные данные и заполнять отчет постепенно, в течение нескольких дней.

#### КНОПКА "ОТПРАВИТЬ ОТЧЕТ НА ПРОВЕРКУ"

нажимайте ее только после заполнения и проверки всех данных. Админ сайта "принимает" отчет, после чего вы не сможете вносить в него изменения (только по запросу админу).

#### ДАННЫЕ ОТЧЕТА

появляются на общей странице мероприятия и доступны всем.

# ЛЕНТА ДОСТИЖЕНИЙ

в личных кабинетах каждого участника мероприятия отражается информация об участии в УТС или призовом месте на соревнованиях. В книжках альпинистов автоматически отражается их восхождения.

# СТРАНИЦА ОРГАНИЗАЦИЙ

#### хранит список всех проводимых ею мероприятий.

| Редактировать                                                                                              | Участники Мероприятия                                                                                                    |                                                                                                    |                            |  |  |  |  |
|----------------------------------------------------------------------------------------------------|----------------------------------------------------------------------------------------------------|----------------------------------------------------------------------------------------------------|----------------------------|--|--|--|--|
| Новосибирская обл., МРОО<br>"Федерация альпинизма,<br>скалолазания и ледолазания<br>Новосибирской области" | Планы                                                                                                    | Bce ~                                                                                                    | ]                          |  |  |  |  |
| Ecf                                                                                                    | and the -                                                                                                    | 2710.2016 - 08.11.2016<br>Чемпионат Новосибирской области                                                                                                    | Участники 2                |  |  |  |  |
| Дата создания 1 февраля 2012                                                                               | a de la companya de la companya de l | по альпинизму<br>Место проведения: Республика Алтай, хребет<br>Северо-Чуйские белки, троговая долина Актру<br>Чемпионат Новосибирской области по<br>альпинизму. Альпинистский лагерь Актру с 27<br>октября по 06 ноября 2016 года. Отделения:<br>ипо 1 сп. сп. сп. | Birstrop Ceprees           |  |  |  |  |
| Контакты                                                                                                   |                                                                                                    | HIP2, HIP2, WI, W2.                                                                                                    |                            |  |  |  |  |
| E-mail alpfederation-nso@mail.ru                                                                           |                                                                                                    |                                                                                                    |                            |  |  |  |  |
| Телефон 8-961-229-29-29                                                                                    | No. of Street, or other                                                                                                    | 03.09.2016 - 23.09.2016                                                                                                    | Участники 4                |  |  |  |  |
|                                                                                                    | See .                                                                                                    | Центральная школа инструкторов<br>альпинизма, региональный модуль                                                                                                    | Олет Николаевич<br>Макаров |  |  |  |  |
| Руководители                                                                                               | and the second second s | Место проведения: Горный Центр "Алтай-<br>Актру", Республика Алтай                                                                                                    | Сергей Суханов             |  |  |  |  |
| Олет Николаевич<br>Макаров                                                                                 |                                                                                                    | В первые с 2003 года на Алтае пройдет шиола<br>инструкторов альпинизма.                                                                                                    | Антон Лемнев               |  |  |  |  |